## WEB シラバスの検索方法

本学ホームページに設置してある WEB シラバスシステムの入口\*をクリックすると下記画面(図1)に移行します。

\*入口は学部生は、トップページから「学部」⇒「シラバス」と進んでください。 修士課程看護学専攻は、トップページから「大学院」⇒「修士課程看護学専攻> シラバス」、 修士課程国際保健助産学専攻は、トップページから「大学院」⇒「修士課程国際保健助産学専攻> シラバス」、 博士後期課程看護学専攻は、トップページから「大学院」⇒「博士後期課程看護学専攻> シラバス」 へ進んでください。画面の最下段に WEB シラバスシステムへの入口が設置されています。

【図1】

| 日本赤十字看     Japanese Red Cross Colle   | 護大学<br>ge of Nursing                                                                                                    | Syllabus 2018                                                                                                    |
|---------------------------------------|----------------------------------------------------------------------------------------------------|----------------------------------------------------------------------------------------------------|
| 看護学部 大学院                              |                                                                                                    | 以前のシラバス: 2018 🕇 年度                                                                                                    |
| 1000000000000000000000000000000000000 | 検索         「菜するキーワードを入力して、検索ボタンをクリックします。         [科目名] と [教員名] に条件を指定した「AND検索」または「         ・AND検索は、[科目名] と [教員名] に指定したキーワード         ・OR検索は、[科目名] と [教員名] に指定したキーワード         ・OR検索は、[科目名] と [教員名] に指定したキーワード         ・OR検索は、[科目名] と [教員名] に指定したキーワード         ・OR検索は、[科目名] と [教員名] に指定したキーワード         ・With a math a math a | OR検索」が可能です。<br>をすべて含むものを検索します。<br>Dいずれかひとつでも含むものを検索します。                                                                                                    |
|                                       |                                                                                                    |                                                                                                    |
|                                       |                                                                                                    | OK                                                                                                    |
|                                       | 効果的な検索方法<br>                                                                                                    |                                                                                                    |
|                                       | <ul> <li>時間割表や授業科目一覧(配当年次別:学部生対象)・受討<br/>(6桁)を[講義コード]欄に入力するとその科目に絞って</li> <li>[科目名]や[科目担当者名]は"完全一致"が条件となって<br/>合、「赤十字」で検索するとヒットしますが、「日本赤十号<br/>確認しながら検索してください。</li> <li>[科目区分]を選択すると、学部・大学院全ての区分がプリ<br/>目区分名が同じ領域があります(精神保健看護学など)のつ</li> <li>検索条件を何も入れずに検索した場合、全ての科目が表示で<br/>あります。迷った場合は[分類]から「看護学部」か「大等<br/>た全科目が検索結果として表示されます。</li> </ul>                                                                                                    | 構科目届(大学院生対象)に記載されたコード<br>に検索結果が表示されます。<br>ています。「科目名:赤十字概論」を検索する場<br>字」で検索してもヒットしません。時間割表等を<br>わりダウンで表示されます。看護学部と大学院で科<br>で、注意してください。<br>されます。 1つ以上の検索条件を入力する必要が<br>学院」を選択してください。それぞれに登録され |

シラバス検索には大きく分けて2つの方法があります。

1. 講義コードや科目名で検索する。

図1のA)から情報を入力して検索します。「効果的な検索方法」を参照して検索してください。

2. 看護学部や大学院の配当科目を表示させ、その中から科目を検索する。

図1のB)に配置されている「看護学部」または「大学院」を選択すると、下記画面(図2に移行します。)

WEB シラバスの検索方法

【図 2】(「大学院」を例とします。)

| 日本赤十字看護大学 Japanese Red Cross College of Nursing  | Syllabus 2018      |
|--------------------------------------------------|--------------------|
| 看護学部 大学院                                         | 以前のシラバス: 2018 ▼ 年度 |
| ▶ 科目検索                                           |                    |
| 🖮 修士課程(看護学専攻)                                    |                    |
| <ul> <li>▶ 基礎看護学 (1)</li> <li>▶ がん看護学</li> </ul> |                    |
| ▶ 小児看護学                                          |                    |
| ▶ 成人看護学                                          |                    |
| ▶ 老年看護学                                          |                    |
| ▶ 地域看護学                                          |                    |
| ▶ 看護教育学                                          |                    |
| ▶ 看護管理学                                          |                    |
| ▶ 共通                                             |                    |
| ▶ 共通A                                            |                    |
| ▶ 共通B                                            |                    |
| 💼 修士課程(国際保健助産学専攻)                                |                    |
| ウィメンズ・ヘルス・プロモーション<br>分野                          |                    |
| ▶ 国際保健助産分野                                       |                    |
| ▶ 助産学分野                                          |                    |
| 💼 博士後期課程(看護学専攻)                                  |                    |
| ▶ 看護教育・管理学                                       |                    |
|                                                  |                    |

1) 画面の左側に各専攻の区分・学科目が表示されます。例えば修士課程看護学専攻の基礎看護学領域の科目を表示させたいときは(1)を選択すると、画面の右側に科目が表示されます。(図3)

| 図 | 3】 |
|---|----|
|---|----|

| L本赤十字看護大学<br>Japanese Red Cross College of Nursing Syllabus 2018 |        |             |             |                                 |  |  |  |
|------------------------------------------------------------------|--------|-------------|-------------|---------------------------------|--|--|--|
| 看護学部 大学院                                                         |        |             |             | 以前のシラバス: <mark>2018 ▼</mark> 年度 |  |  |  |
| ▶ 科目検索                                                           | 基礎看護学  | !           |             |                                 |  |  |  |
| 💼 修士課程(看護学専攻)                                                    | 講義コード  | 科目名         | 課程          | 科目担当者名                          |  |  |  |
|                                                                  | M00101 | 基礎看護学特講 I   | 修士課程(看護学専攻) | ○高田 早苗、川原 由佳里                   |  |  |  |
| ▶ 基礎看護学                                                          | M00102 | 基礎看護学特講Ⅱ    | 修士課程(看護学専攻) | ○高田 早苗、川原 由佳里                   |  |  |  |
| ▶ がん看護学                                                          | M00103 | 基礎看護学特講Ⅲ    | 修士課程(看護学専攻) | ○高田 早苗、川原 由佳里                   |  |  |  |
| ▶ 小児看護学                                                          | M00104 | 基礎看護学特講Ⅳ    | 修士課程(看護学専攻) | 〇川原 由佳里、高田 早苗、石原 美和             |  |  |  |
| ▶ 成人看護学                                                          | M00155 | 基礎看護学特別研究 I | 修士課程(看護学専攻) | ○高田 早苗、川原 由佳里                   |  |  |  |
| <ul> <li>▶ 老年看護学</li> </ul>                                      | M00156 | 基礎看護学特別研究 Ⅱ | 修士課程(看護学専攻) | ○高田 早苗、川原 由佳里                   |  |  |  |
|                                                                  | M00157 | 基礎看護学特別研究Ⅲ  | 修士課程(看護学専攻) | ○高田 早苗、川原 由佳里                   |  |  |  |
|                                                                  | M00161 | 基礎看護学実習 I   | 修士課程(看護学専攻) | 〇川原 由佳里、高田 早苗                   |  |  |  |

WEB シラバスの検索方法

2) ただし、各専攻の以下の区分・学科目は図2のとおりこの段階では表示されません。

修 士 課 程 ( 看 護 学 専 攻 ) : 精神保健看護学、国際・災害看護学 修士課程(国際保健助産学専攻) : 共通 博士後期課程(看護学専攻) : 履修の手引き 資料 D1「博士後期課程 授業科目一覧」で示す学科目のう ち、基礎看護学、応用看護学、共通

これらを表示させる場合は次の手順で進めてください。

【図4】(修士課程 看護学専攻 精神保健看護学領域を例とします。)

| 日本赤十字看     Japanese Red Cross Coll | <b>]護大学</b><br>lege of Nursing |             | Syllabus 2018                   |
|------------------------------------|--------------------------------|-------------|---------------------------------|
| 看護学部 大学院                           |                                |             | 以前のシラバス: <mark>2018 ▼</mark> 年度 |
| ₽ 科目検索                             |                                |             |                                 |
| 💼 修士課程(看護学専攻)                      | (2)                            |             |                                 |
| ▶ 基礎看護学                            |                                |             |                                 |
| ▶ がん看護学                            |                                |             |                                 |
| ▶ 小児看護学                            |                                |             |                                 |
| ▶ 成人看護学                            |                                |             |                                 |
| ▶ 老午看誰学                            |                                |             |                                 |
| 灰色背景の白抜きで表示さ                       | れている(2)を選択すると、                 | 画面の右側に「修士課程 | (看護学専攻)」の科目が全                   |

て表示されます。(図 4)

【図4】

| B本赤十字看護大学     Japanese Red Cross College of Nursing     Syllabus 2018 |        |               |              |           |               |                    |   |
|-----------------------------------------------------------------------|--------|---------------|--------------|-----------|---------------|--------------------|---|
| 看護学部 大学院                                                              |        |               |              |           |               | 以前のシラバス: 2018 V 年度 |   |
| ▶ 科目検索                                                                | 修士課程(都 | <b>雪護学専攻)</b> |              |           |               |                    | ^ |
| 👕 修士課程(看護学専攻)                                                         |        | 1 2 3 4       | 5 6 7 8 9 次へ | 最後へ (3)   |               |                    |   |
| ▶ 其礎看護学                                                               | 講義コード  | 科目名           | 課程           |           | 科目担当者名        |                    |   |
|                                                                       | M00101 | 基礎看護学特講I      | 修士課程(看護学専攻)  | ○高田 早苗、川/ | 原 由佳里         |                    |   |
|                                                                       | M00102 | 基礎看護学特講Ⅱ      | 修士課程(看護学専攻)  | ○高田 早苗、川/ | 原 由佳里         |                    |   |
| ▶ 小児有護子                                                               | M00103 | 基礎看護学特講Ⅲ      | 修士課程(看護学専攻)  | O高田 早苗、川) | 原 由佳里         |                    |   |
| ▶ 成人看護学                                                               | M00104 | 基礎看護学特講IV     | 修士課程(看護学専攻)  | 〇川原 由佳里、  | 高田 早苗、石原 美和   |                    |   |
| ▶ 老年看護学                                                               | M00155 | 基礎看護学特別研究 I   | 修士課程(看護学専攻)  | ○高田 早苗、川/ | 原 由佳里         |                    |   |
| ▶ 地域看護学                                                               | M00156 | 基礎看護学特別研究Ⅱ    | 修士課程(看護学専攻)  | 〇高田 早苗、川/ | 原 由佳里         |                    |   |
| ▶ 看護教育学                                                               | M00157 | 基礎看護学特別研究Ⅲ    | 修士課程(看護学専攻)  | 〇高田 早苗、川/ | 原 由佳里         |                    |   |
| ▶ 看護管理学                                                               | M00161 | 基礎看護学実習I      | 修士課程(看護学専攻)  | O川原 由佳里、  | 高田 早苗         |                    |   |
| ▶ 共通                                                                  | M00162 | 基礎看護学実習Ⅱ      | 修士課程(看護学専攻)  | 〇川原 由佳里、  | 高田早苗          |                    |   |
| ▶ 共通A                                                                 | M00201 | がん看護学特講 I     | 修士課程(看護学専攻)  | O守田 美奈子、  | 熊坂 利夫、片山 量平、i | 古畑 善章、中根 実         |   |
| ▶ <b>共</b> 通B                                                         | M00202 | がん看護学特講Ⅱ      | 修士課程(看護学専攻)  | O守田 美奈子、  | 大西 秀樹、濱口 恵子   |                    |   |
|                                                                       | M00203 | がん看護学特講Ⅲ      | 修士課程(看護学専攻)  | O守田 美奈子、  | 吉田 みつ子        |                    |   |
| 💼 修士課程(国際保健助産学専攻)                                                     | M00204 | がん看護学特講Ⅳ      | 修士課程(看護学専攻)  | O守田 美奈子、  | 吉田 みつ子、遠藤 公久  |                    |   |

## 精神保健看護学領域の科目は4・5頁に表示されていますので、(3)で頁を切り替えください。(図5)

【図 5】

| (<br>Japanese Red Cross College      | 雙大学<br>of Nursing |                          |                 | Syllabus 2018       |
|--------------------------------------|-------------------|--------------------------|-----------------|---------------------|
| 看護学部  大学院                            |                   |                          |                 | 以前のシラバス: 2018 ▼ 年度  |
| ₽ 科目検索                               | 修士課程 (看護学専攻)<br>  |                          |                 |                     |
| 💼 修士課程(看護学専攻)                        | 最初へ前              | ∧ 1 2 3 4 <b>5</b> 6 7 8 | 9 次へ <b>最後へ</b> |                     |
| ▶ 基礎看護学                              | 講義コード 科目名         | 課程                       |                 | 科目担当者名              |
| ▶ がん看護学                              | M00802 精神保健看護学特講  | Ⅲ 修士課程(看護学専攻)            | ○堀井 湖浪、岡島 美朗    |                     |
| ▶ 小児看護学                              | M00803 精神保健看護学特講  | Ⅲ 修士課程(看護学専攻)            | 〇小宮 敬子          |                     |
|                                      | M00804 精神保健看護学特講  | Ⅳ 修士課程(看護学専攻)            | ○鷹野 朋実          |                     |
|                                      | M00851 精神保健看護学演習  | I 修士課程(看護学専攻)            | O小宮 敬子、鷹野 朋実、   | 堀井 湖浪、古城門 靖子        |
| ▶ 老年有護子                              | M00852 精神保健看護学演習  | 1 修士課程(看護学専攻)            | O小宮 敬子、鷹野 朋実、   | 堀井 湖浪、古城門 靖子        |
| ▶ 地域看護学                              | M00853 精神保健看護学演習  | □□ 修士課程(看護学専攻)           | 〇小宮 敬子、鷹野 朋実、   | 堀井 湖浪、古城門 靖子、下平 美智子 |
| ▶ 看護教育学                              | M00854 精神保健看護学演習  | 1Ⅳ 修士課程(看護学専攻)           | 〇小宮 敬子、鷹野 朋実、   | 堀井 湖浪、古城門 靖子        |
| ▶ 看護管理学                              | M00855 精神保健看護学特別  | 研究 I 修士課程( 看護学専攻)        | O小宮 敬子、鷹野 朋実    |                     |
| ▶ 共通                                 | M00856 精神保健看護学特別  | 研究II 修士課程(看護学専攻)         | O小宮 敬子、鷹野 朋実    |                     |
| ▶ 共通A                                | M00857 精神保健看護学特別  | 研究== 修士課程(看護学専攻)         | O小宮 敬子、鷹野 朋実    |                     |
| ▶ 共通B                                | M00861 精神保健看護学実習  | I 修士課程(看護学専攻)            | O小宮 敬子、鷹野 朋実、   | 堀井 湖浪               |
|                                      | M00862 精神保健看護学実習  | □ 修士課程(看護学専攻)            | 〇小宮 敬子、鷹野 朋実、   | 古城門 靖子              |
| 💼 修士課程(国際保健助産学専攻)                    | M00863 精神保健看護学実習  | □ 修士課程(看護学専攻)            | 〇小宮 敬子、鷹野 朋実、   | 堀井 湖浪、古城門 靖子        |
|                                      | M00864 精神保健看護学実習  | 1Ⅳ 修士課程(看護学専攻)           | 〇小宮 敬子、鷹野 朋実、   | 堀井 湖浪、古城門 靖子        |
| ウィメンズ・ヘルス・プロモーション<br>▶ <sub>分野</sub> | M00865 精神保健看護学実習  | ♥ 修士課程(看護学専攻)            | 〇小宮 敬子、鷹野 朋実、   | 堀井 湖浪、古城門 靖子        |
| ○ 国際保健助会公務                           | M00901 地域・在宅看護学特  | 講I 修士課程(看護学専攻)           | ○石田 千絵、吉川 悦子、   | 月野木 ルミ、田中 道子        |
|                                      | M00902 地域・在宅看護学特  | 講Ⅱ 修士課程(看護学専攻)           | ○石田 千絵、吉川 悦子、   | 月野木 ルミ、関根 光枝        |
| ▶ 助産子分野                              | M00903 地域・在宅看護学特  | 講Ⅲ 修士課程(看護学専攻)           | 〇吉川 悦子、石田 千絵、   | 月野木 ルミ、秋山 正子        |
| 늘 博十後期課程 (看護堂専攻)                     | M00904 地域・在宅看護学特  | 講Ⅳ 修士課程(看護学専攻)           | 〇月野木 ルミ、石田 千約   | 、吉川 悦子、田中 道子、宮崎 和加子 |
|                                      | M00905 地域・在宅看護学特  | 講∨ 修士課程(看護学専攻)           | ○月野木 ルミ、石田 千緒   | 計 悦子                |
| ▶ 看護教育・管理学                           | 最初へ前              | ∧ 1 2 3 4 <b>5</b> 6 7 8 | 9 次へ 最後へ        |                     |

※ 修士課程看護学専攻の他領域、修士課程国際保健助産学専攻、博士後期課程看護学専攻もやり方は同じです。 ※ 大学院生は「受講科目届」、学部生は「授業科目一覧」に科目コード(=講義コード)が掲載されています。

(これらはガイダンス期間中に配付します。)

また、科目名は履修の手引きに掲載されている「授業科目一覧」でも確認できますので、上記1の検索方法で 直接科目を検索する方法も活用してください。